# **Exception Item Reports in eProcurement (Ariba)**

There are three (3) reports in eProcurement for Exception Items:

### • Exceptions BPO Detail Report for BPO's only.

- The report output columns are:
  - Order Number (BPO)
  - Supplier Name
  - Date Approved
  - Exception Type
  - Exception Subtype
  - Budget Number
  - Account Code
  - Organization Code
- It accepts search filters of:
  - Exception Type (multiple allowed)
  - Supplier (multiple allowed)
  - Contract Number (BPO Number)
  - Approved Date
  - Budget Number(multiple allowed)
  - Account Code (multiple allowed)
  - Organization Code (multiple allowed)

### Exceptions Header Level Report that Searches across both PO's and BPO's.

- The report output columns are:
  - Order Number (EI or BPO)
    - Supplier Name

0

0

- Date Approved
- Exception Type
- Exception Subtype
- It accepts search filters of:
  - Exception Type (multiple allowed)
  - Supplier (multiple allowed)
  - Order ID (EI or BPO Number)
  - Approved Date

#### • Exceptions PO Detail Report for POs only.

- The report output columns are:
  - Order Number (EI)
  - Supplier Name
  - Date Approved
  - Exception Type
  - Exception Subtype
  - Budget Number
  - Account Code
  - Organization Code
  - It accepts search filters of:
    - Exception Type (multiple allowed)
    - Supplier (multiple allowed)
    - Order ID (EI Number)
    - Approved Date
    - Budget Number(multiple allowed)
    - Account Code (multiple allowed)
    - Organization Code (multiple allowed)

Continued on to the next page for an examples of running the Exceptions Header Level Report

1. From any eProcurement Dashboard, click on **Manage** in the blue command bar and select **Reports** from the drop-down menu:

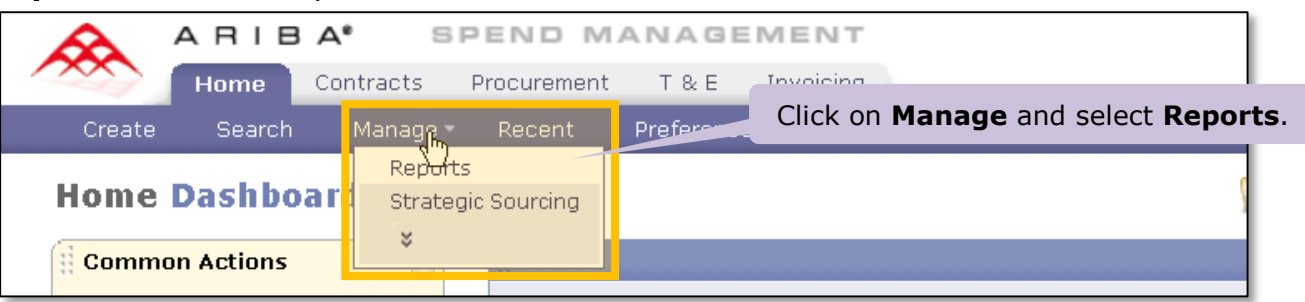

2. A new page will open with a list of report categories. Select **Exceptions** from the list and click the **Next** button:

| $\sim$ |                   | Home     | Contracts | Procurement                             | Т&    | E Invoi           | cing Welco | ™ Cl | lick <b>Next</b> |
|--------|-------------------|----------|-----------|-----------------------------------------|-------|-------------------|------------|------|------------------|
| 1      | Create            | Searc    | :h Manage | Recent                                  | Prefe | erences           |            |      |                  |
| Rep    | orts              |          |           |                                         |       |                   |            |      | ext 🕨 Exit       |
|        | 1 Select<br>Categ | t<br>ory |           | ) Charges<br>) Contractor               | Selec | t <b>Except</b> i | ions       | ``   |                  |
| (      | 2 Select          | t Report | 0         | ) Exceptions                            | iorts |                   |            |      |                  |
| (      | 3 Run R           | eport    |           | ) Invoicing<br>) Operations<br>) Orders |       |                   |            |      |                  |

3. A new page will open with a list of the reports related to Exception Items. Select the **Exceptions Header Level Report** and click the **Next** button:

| Home Contra          | acts Procurement                                                 | T & E Invoicing                                             | Welc (                 | Click Next      |
|----------------------|------------------------------------------------------------------|-------------------------------------------------------------|------------------------|-----------------|
| 🖬 Create Search N    | Aanage Recent                                                    | Preferences                                                 |                        |                 |
| Reports              |                                                                  |                                                             | ✓ Prev                 | Next Exit       |
|                      | If you don't see the                                             | report you need, retu                                       | m to the previous scr  | reen and 😵      |
| 1 Select<br>Category | Select the E                                                     | xceptions Heade                                             | Level Report           |                 |
| 2 Select Report      | © Exce<br>вРО detail                                             | o Detail Report<br>level exceptions repor                   | t. Use this report for | BPO's only.     |
| 3 Run Report         | <ul> <li>Exceptions Header lev</li> <li>Exceptions PO</li> </ul> | ader Level Report<br>el exceptions report.<br>Detail Report | Searches across both   | PO's and BPO's. |
|                      | PO detail le                                                     | evel exceptions report                                      | Use this report for F  | PO's only.      |

4. A new page will open where the search criteria will be established for the report. Using the drop-down menu in the field titled **Report Format**, select the desired report format from the following choices: HTML, Excel (recommended), or CSV:

| Reports              | Prev Run Save Exit                                                                                             |  |  |  |  |  |  |
|----------------------|----------------------------------------------------------------------------------------------------|--|--|--|--|--|--|
| 1 Select<br>Category | If you don't specify filter values, the report will include all values.                                        |  |  |  |  |  |  |
| 2 Select Report      | Report Title: Exceptions Header Level Report                                                                   |  |  |  |  |  |  |
| 3 Run Report         | Report Category: Exceptions<br>Report Format: HTML Select the output format for the report.<br>Basic Advan CSV |  |  |  |  |  |  |
|                      | Filter Name Value                                                                                              |  |  |  |  |  |  |
|                      | Exception Type: (select a value) [ select ]                                                                    |  |  |  |  |  |  |
|                      | Supplier:     (select a value) [ select ]                                                                      |  |  |  |  |  |  |
|                      | Order Number:                                                                                                  |  |  |  |  |  |  |
|                      | Approved: No Choice 🔻                                                                                          |  |  |  |  |  |  |

5. After selecting the report format, enter the search criteria. In this example, we will search for all POs and BPOs for the **Blood, Blood Serum and Platelets** Exception Item. Click the <u>select link</u> for the **Exception Type** field:

| Basic Advanced  |                  |                   |                |
|-----------------|------------------|-------------------|----------------|
| Filter Name     | Value            | Click <u>s</u>    | <u>elect</u> . |
| Exception Type: | (select a value) | [ <u>select</u> ] |                |
| supplier:       | (select a value) |                   |                |
| Order Number:   |                  |                   |                |
| Approved:       | No Choice 🛛 🔻    |                   |                |

Continued on the next page.

## **Exception Item Reports in eProcurement (Ariba)**

6. A list of Exception Type choices appears. You can select one or more by clicking on the checkbox next to the item. In this example, click the checkbox for Blood, Blood Serum and Platelets and then click the **Done** button:

| Choose Values for Exception T                   | ype                                              |                      |            |  |  |  |
|-------------------------------------------------|--------------------------------------------------|----------------------|------------|--|--|--|
| Add to Currently Selected                       |                                                  | Currently Selected   |            |  |  |  |
| Field: Name 👻                                   |                                                  | □ Name ↑ Description |            |  |  |  |
| 🔲 Name 🛧                                        | Description                                      |                      | No items   |  |  |  |
| Automated External                              | Automated External                               |                      |            |  |  |  |
| Click the checkbox to select the Exception Type |                                                  |                      |            |  |  |  |
| Blood, Blood Serum and<br>Platelets             | Blood, Blood Serum and<br>Platelets              |                      |            |  |  |  |
| Cadavers, Organs, and<br>Other Human Tissue     | Cadavers, Organs, and Other<br>Human Tissue      |                      |            |  |  |  |
| Charters                                        | Charters Charters                                |                      | Click Done |  |  |  |
| Construction and Building                       | Includes construction and installation, asbestos |                      |            |  |  |  |
|                                                 |                                                  |                      | Done       |  |  |  |

7. Click the **Run** button to run the report:

| Reports                               |                                | Prev Run Save Exit                          |
|---------------------------------------|--------------------------------|---------------------------------------------|
| Select     Category     Select Report | If you don't specify filter va | lues, the report will include all values.   |
|                                       | Report Title: Exception:       | s Header Level Report                       |
| 3 Run Report                          | Report Category: Excep         | tions                                       |
|                                       | Report Format: HTML            | •                                           |
|                                       | Basic Advanced                 |                                             |
|                                       | Filter Name                    | Value                                       |
|                                       | Exception Type:                | Blood, Blood Serum and Platelets [ select ] |
|                                       | Supplier:                      | (select a value) [ <u>select</u> ]          |

W

8. Below is an example of HTML output for this report:

| Exceptions Header Level Report                                                    |                                                                                                    |                                                                                                    |                                                                                                    |  |  |  |  |
|-----------------------------------------------------------------------------------|----------------------------------------------------------------------------------------------------|----------------------------------------------------------------------------------------------------|----------------------------------------------------------------------------------------------------|--|--|--|--|
| Report Filter: Exception Type = Blood, Blood Serum and Platelets                  |                                                                                                    |                                                                                                    |                                                                                                    |  |  |  |  |
| Description: Header level exceptions report. Searches across both PO's and BPO's. |                                                                                                    |                                                                                                    |                                                                                                    |  |  |  |  |
| Supplier Name                                                                     | Date Approved                                                                                                    | Exception Type                                                                                                    | ExceptionSubType                                                                                                    |  |  |  |  |
| REDDYGOSOLUTIONS                                                                  | 25 Feb 2015                                                                                                    | Blood, Blood Serum and<br>Platelets                                                                                                    |                                                                                                    |  |  |  |  |
| REDDYGOSOLUTIONS                                                                  | 25 Feb 2015                                                                                                    | Blood, Blood Serum and<br>Platelets                                                                                                    |                                                                                                    |  |  |  |  |
| REDDYGOSOLUTIONS                                                                  | 25 Feb 2015                                                                                                    | Blood, Blood Serum and<br>Platelets                                                                                                    |                                                                                                    |  |  |  |  |
|                                                                                   | eader Level Report e = Blood, Blood Serum and Platelets ceptions report. Searches across both PO's and Supplier Name REDDYGOSOLUTIONS REDDYGOSOLUTIONS REDDYGOSOLUTIONS | eader Level Report e = Blood, Blood Serum and Platelets ceptions report. Searches across both PO's and BPO's.           Supplier Name         Date Approved           REDDYGOSOLUTIONS         25 Feb 2015           REDDYGOSOLUTIONS         25 Feb 2015           REDDYGOSOLUTIONS         25 Feb 2015           REDDYGOSOLUTIONS         25 Feb 2015 | supplier Name       Date Approved       Exception Type         Supplier Name       Date Approved       Exception Type         REDDYGOSOLUTIONS       25 Feb 2015       Blood, Blood Serum and Platelets         REDDYGOSOLUTIONS       25 Feb 2015       Blood, Blood Serum and Platelets         REDDYGOSOLUTIONS       25 Feb 2015       Blood, Blood Serum and Platelets         REDDYGOSOLUTIONS       25 Feb 2015       Blood, Blood Serum and Platelets         REDDYGOSOLUTIONS       25 Feb 2015       Blood, Blood Serum and Platelets |  |  |  |  |

If you would like a general overview about running reports in Ariba, you can review the **Ariba Reports Tutorial** on the Procurement Services Independent Study Page at: <u>https://f2.washington.edu/fm/ps/training-events/independent-study/ariba-reports</u>

W